## **CREATING PICTURE ID'S IN SERVICEPOINT**

- Navigate to a client record, then to the Client Profile tab
- Upload a photo of your client with the Change button; remove photo with the Clear button
- Hit the Issue ID Card button to set up the ID

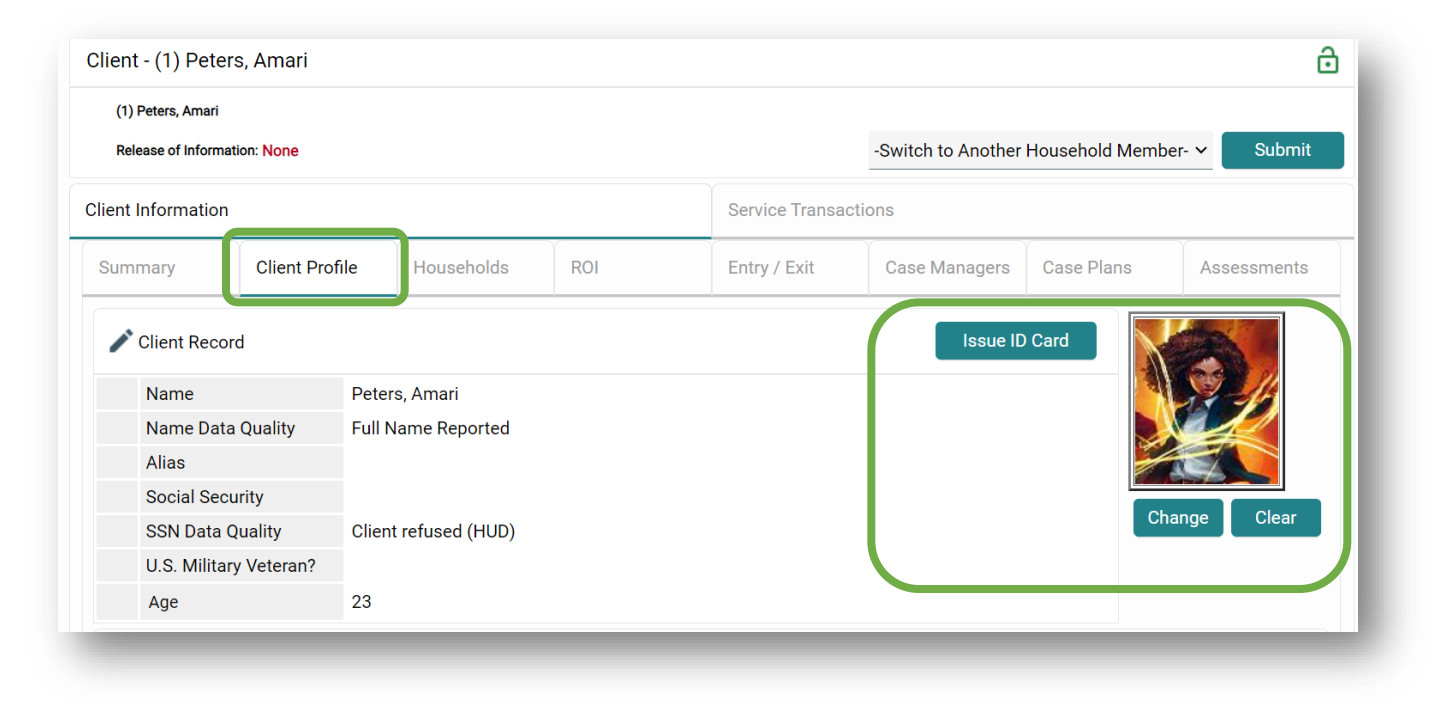

- You can choose to have ServicePoint or your agency be the ID issuer
- I recommend having the system logo
- Include Photo and Date of Birth if you like
- Hit the Generate ID Cards button to print

| Card Print Options                                   | >                                                     |
|------------------------------------------------------|-------------------------------------------------------|
| Paper Size                                           | Letter                                                |
| Card Orientation                                     | 1 🗸                                                   |
| Issuer Name                                          | ServicePoint Training Site Path Home Parent None      |
| Image to Display                                     | SERVICE point     Connecting Your Community.     None |
| Include Client Photo, if<br>available                |                                                       |
| Include Date Of Birth                                |                                                       |
| Include Signature Line (ID-1<br>paper size required) |                                                       |
|                                                      | Generate ID Cards Cancel                              |